# 新疆大学 2020 年研究生招生考试 网络远程复试考生端操作手册

为做好疫情防控期间研究生招生复试、调剂等工作,确 保在教育部、自治区教育考试院规定的要求、时限内安全、 顺利完成研究生招生复试、调剂等工作,我校复试采用网络 远程复试的方式开展。为保证复试顺利进行,请广大考生仔 细阅读本手册,全面做好复试前各项准备工作。

#### 一、总体方案

为实现复试安全、平稳、有序,营造公平、公正的考试 环境,考生端采用"电脑+手机"的双系统、双机位方式同时进 行。其中台式机或笔记本电脑为第一机位,采用学信网招生 远程面试系统;手机为第二机位,采用腾讯会议 APP 视频会 议功能。

### 二、考试环境

(一)考生应选择独立安静空间,独自参加网络远程复试。复试期间严禁他人进入与与他人交流,不允许出现其他声音。桌面除摆放身份证、准考证以及学院要求提交的复试材料,以及考试所需的如有线耳机、摄像头等设备外,清除任何与考生无关的书籍、资料、物品、设备等。复试期间必须是真实环境,不允许使用虚拟背景、更换视频背景。

(二)复试期间,考生电脑端、手机端音视频功能全部 开启。全程正面免冠朝向摄像头,不佩戴口罩、不佩戴任何 佩饰,头发不遮挡额头、耳朵,确保面部清晰可见;调整头 部、肩部、双手出现在视频画面正中间,眼睛保持注视电脑 端摄像头,视线不得离开。手机放置在考生后方侧向45度, 由考生提前调试至合适的高度,确保考生肢体动作全程无死 角,能够同时被一机位、二机位从不同方位捕捉。

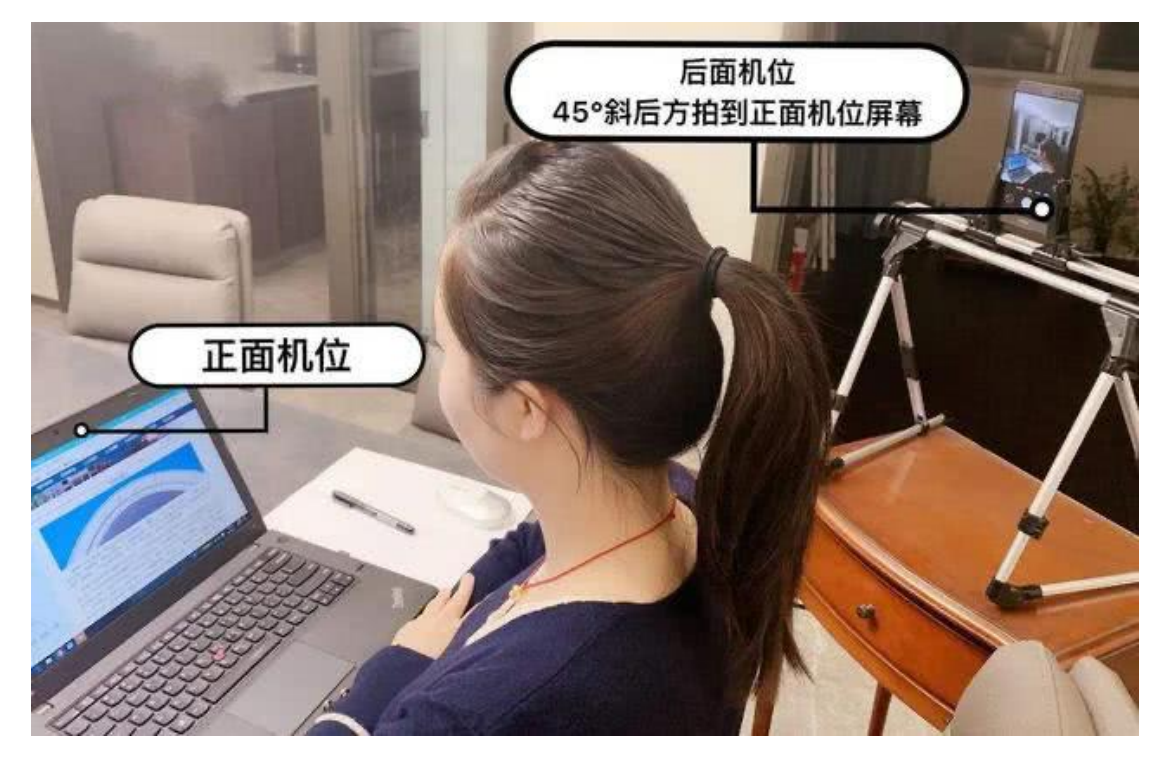

(图片源自网络,仅供参考,如有侵权请联系删除)

## 三、硬件及软件要求

推荐使用1台笔记本电脑作为一机位(或台式机+外接 高清摄像头+耳机、耳麦)加1台手机作为二机位同时进行。

(一) 笔记本电脑或台式机(一机位)

1. 硬件要求

(1)笔记本电脑须摄像头、收放音功能良好。若摄像 头、收放音效果不佳,需配置外置摄像头、耳机、耳麦;台 式机需提前准备外置摄像头、耳机、耳麦。

(2) 联网功能、运行状态良好,

2. 软件要求

(1) Windows 操作系统建议为 Win7 或 Win10, Mac 操作系统建议更新至最新版本,均需下载安装对应操作系统的最新版 Chrome 浏览器;

(2)提前卸载或清除与考试无关的软件、应用。

(二) 手机(二机位)

1. 硬件要求

考生端 APP 均支持安卓、苹果手机,建议升级为最新操 作系统版本,手机须运行流畅,网络、摄像头、收放音功能 良好。

2. 软件要求

(1) iOS 用户使用 Safari 最新版本浏览器,安卓用户使 用 Chrome 最新版本浏览器。考生首次登录系统,或每次进 入考场之前均需要进行实人验证。系统提供支付宝 APP 和学 信网 APP 两种验证方式。需考生提前在移动设备上安装最新 版支付宝 APP 或学信网 APP。学信网 APP 下载地址为: https://www.chsi.com.cn/wap/download.jsp。安装时允许学信 网 App 使用摄像头、扬声器、存储空间、网络等权限,以保 证正常进行实人验证。

(2)安装腾讯会议 APP,并在考试期间全程开启。为 保证面试无杂音,二机位手机腾讯会议静音,安装时允许腾 讯会议 APP 使用摄像头、扬声器、存储空间、网络等权限。

## (三) 其他情况

考虑到不同考生的不同情况。在特殊情况下,允许考生

使用2台移动设备进行复试,前提是所用的移动设备必须满 足上述硬件、软件要求。可为2台手机,也可为1台iPad+1 台手机。其中至少有一台手机为二机位,采用腾讯会议APP 进行复试。若采用 iPad 作为一机位,则显示画面很有可能仅 手机屏幕大小。

### 四、考生操作流程

复试开始前,考生一机位登录学信网招生远程面试系统,二机位同时登录腾讯会议 APP。具体操作流程如下:

(一)学信网招生远程面试系统考生操作流程(一机位)1.注册登录

学信网招生远程面试系统登录页面地址为: https://bm.chsi.com.cn/ycms/stu/,考生使用学信网账号登录。

进入系统登录页面,使用手机号或身份证号、密码,即 可登录。若考生忘记用户名、密码,则根据页面提示,找回 用户名、密码。登录后,请认真仔细阅读学信网用户协议和 隐私政策,勾选"同意"方可进入系统。

| 招生远程面试系统                                      | 学信网用户协议 💮 💄                                                                                                    |  |  |
|-----------------------------------------------|----------------------------------------------------------------------------------------------------|--|--|
| 啓己                                            | 学信网用户协议                                                                                                    |  |  |
| <b>豆 求</b><br>请使用 学信网账号 进行登录<br>▲ 账号<br>@ 密码  | 欢迎您使用中国高等教育学生信息网(以下简称学<br>信网、我们或本网站)。本网站由全国高等学校学生信<br>息咨询与就业指导中心(简称中心或我们)所有和运营<br>。您应当仔细阅读、充分理解《用户协议》和《隐私政<br>策》(简称本协议)的全部内容。                                              |  |  |
| 图片验证码                                         | <b>一、协议的确认</b><br>您访问学信网、注册成为学信网用户或使用学信网                                                                                                    |  |  |
| 登录<br>找回用户名 找回密码   注册                         | 的任何产品或服务,即视为您已阅读、了解并完全同<br>本协议中的各项内容,包括本网站对条款内容所作的<br>何修改。同时也代表您同意我们的《隐私政策》,其<br>容涵盖了我们如何收集、使用、披露、存储和保护您<br>个人信息。<br>若您不同意本协议,请不要注册、访问或以其他<br>式使用学信网提供的任何产品或服务。<br>二、协议的修改 |  |  |
|                                               | 同意学信网用户协议和隐私政策                                                                                                    |  |  |
| Copyright @ 2003-2020 学信阿 All Rights Reserved | 进入系统                                                                                                    |  |  |

## 2. 实人验证

首次登录系统时,考生须进行实人验证,可从"支付宝 App"和"学信网 App"中任选一种方式进行验证。下面以学信 网 App 为例进行介绍。

| <                  | 实人验证                           | 💬        |
|--------------------|--------------------------------|----------|
| 【】 请进              | 进行实人验证                         |          |
| 实人验证将采集<br>的依据之一;谓 | 您的照片用于实名真人比对并作<br>确保为以下考生本人操作。 | 为考生数据真实性 |
| 姓名                 |                                | (11)     |
| 身份证号码              |                                | 7        |
| 可选择下面              | 任意方式,进行实人验                     | ïE.      |
| ○ 支付宝              | App                            |          |
| ○ 学信网              | ЈАрр                           |          |
|                    | 下一步                            |          |
|                    |                                |          |

(1) 电脑端实人验证(一机位)

若考生从电脑端登录系统,则选择"学信网 App"方式后, 电脑页面会显示实人验证二维码。

| Κ. | 实人验证                        | 💬 💄 |
|----|-----------------------------|-----|
|    |                             |     |
|    | 请使用 <b>学信网App</b> 扫—扫讲行实人验证 |     |

考生使用移动设备上的学信网 App 右上角的扫一扫功能,扫描电脑页面上的二维码,此时电脑页面显示"验证中"状态,考生在移动设备的学信网 App 中按照提示进行实人验证操作。

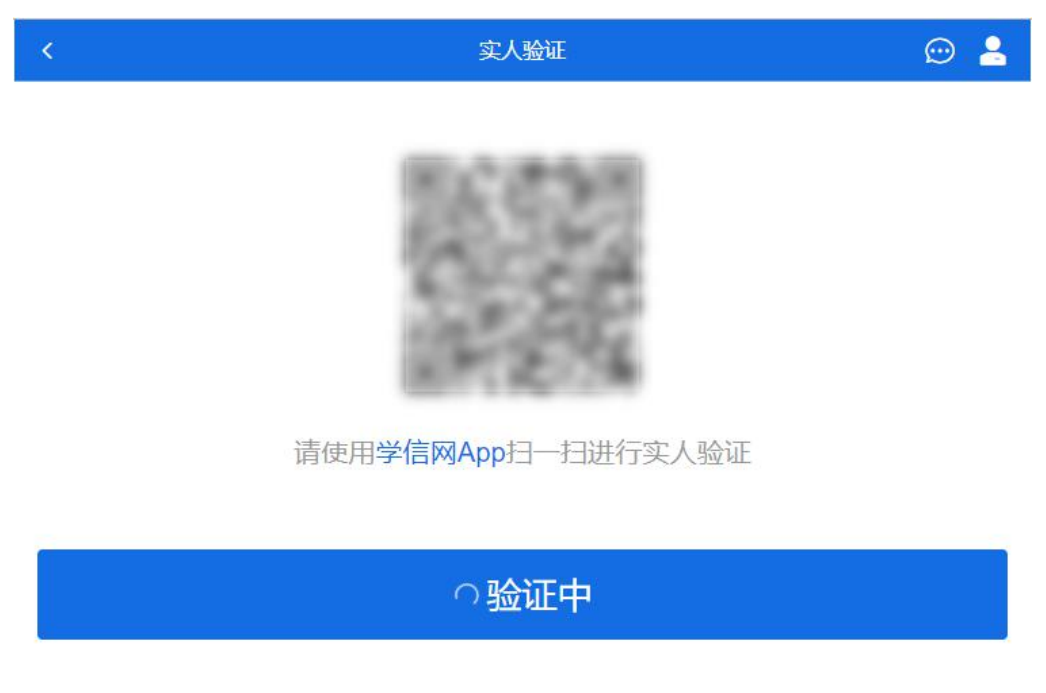

实人验证通过时,电脑页面显示"实人验证成功",方可 进行后续操作。 注意:验证不通过时,可返回重试。若实人验证不通过 次数超过5次,则需要与学院老师联系,出示说明具体情况, 进入人工身份认证流程。

(2)移动端实人验证(一机位)

若考生从移动设备登录系统,则选择"学信网 App"方式 后,在移动设备页面点击【开始】,按照提示进行实人验证 操作,完成后点击"返回首页"回到原操作的浏览器进行后续 操作。

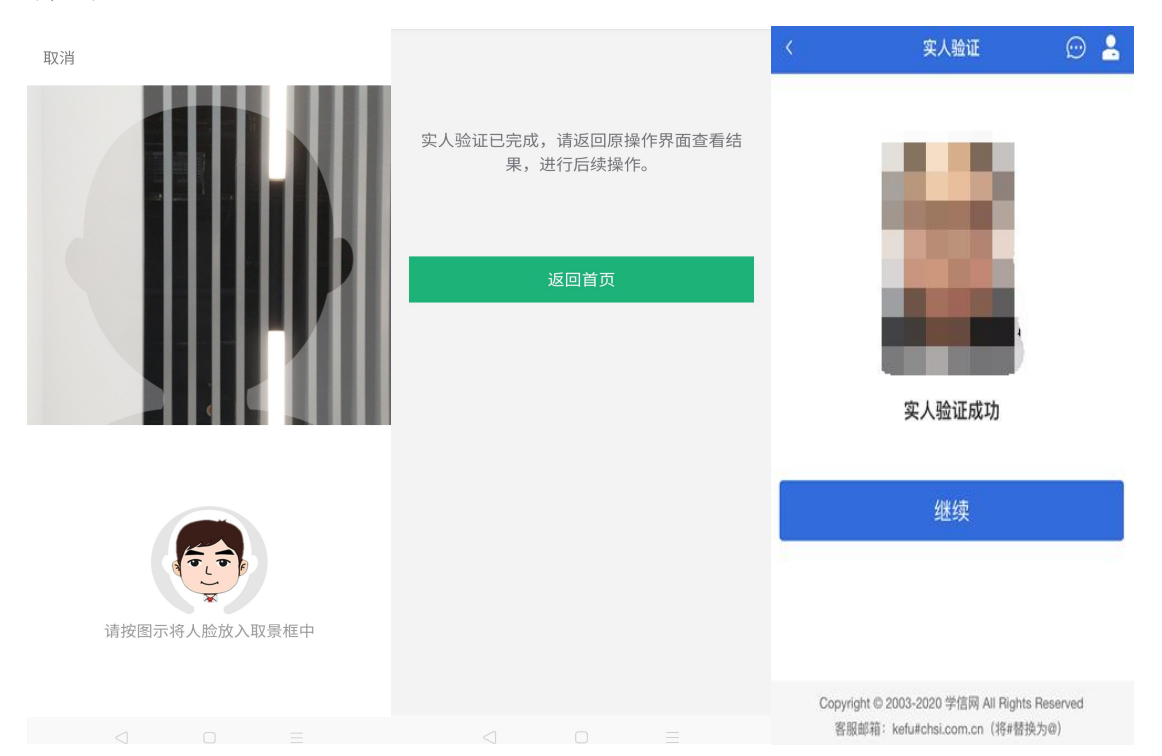

(3) 查阅系统须知及考试信息

实人验证通过后,请认真仔细阅读系统须知!阅读完成 后点击【下一步】可选择考生所报考的学校及考试信息。

| 系统须知 💮 💄                                                                                                    | 选择报考的学校及考试 💮 💄                                                                 |
|----------------------------------------------------------------------------------------------------|--------------------------------------------------------------------------------|
| <ol> <li>考生面试资格由各招生单位确定。</li> <li>面试时间由各招生单位自行公布,请关注各招生单位有<br/>关公告。</li> <li>请在规定时间内完成面试。</li> <li>请保持网络稳定,避免造成面试无法顺利完成。</li> <li>面试开始前,请务必进行设备调试,确保音视频设备工<br/>作正常。</li> <li>为保证面试正常进行,推荐使用笔记本电脑(也可以是<br/>台式机+外接高清摄像头)进行面试,并安装最新版Chrom<br/>e浏览器(下载: Mac版、Windows版)。IOS 用户请使<br/>用 Safari 最新版浏览器;安卓用户请使用 Chrome 最新版<br/>浏览器(下载)。建议在面试过程中,确保设备已接通外<br/>接电源。</li> <li>请牢记学信网的用户名和密码(为避免个人信息泄露,<br/>请设置复杂密码)。</li> </ol> | ○ ☆ 学院・ 考试 ○ : 学院・ 式 下一步                                                       |
| Copyright © 2003-2020 学信网 All Rights Reserved<br>家眠邮箱:kefu#chsi.com.cn(将#琴抽为@)                                                                                                    | Copyright © 2003-2020 学信网 All Rights Reserved<br>客服邮箱:kefu#chsi.com.cn(将#替换为@) |

## 3. 考试流程

(1)确认准考信息、承诺书

选择本次要参加的考试后,进入准考信息确认界面。考 生应仔细核对个人信息,确认无误后再点击【确认】按钮进 入承诺书阅读界面。请考生认真仔细阅读,勾选"我已阅读相 关协议"并点击【同意】按钮。

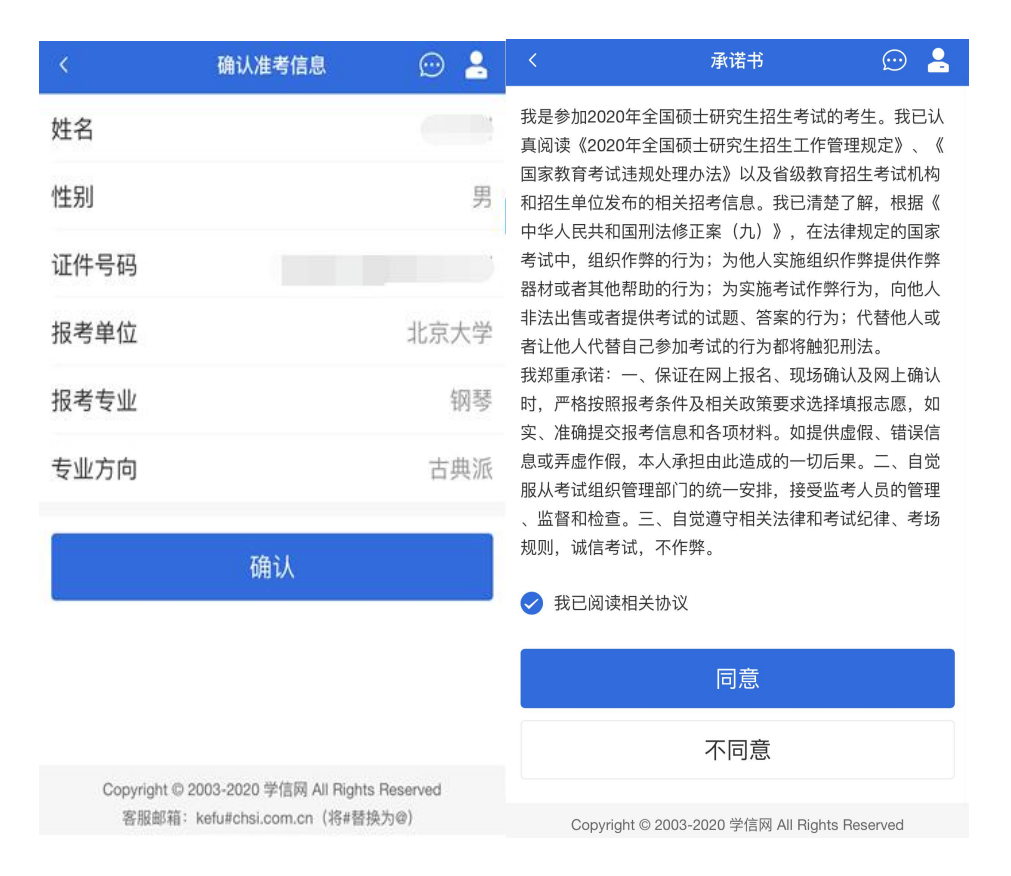

## (2) 提交面试材料

若报考学院要求考生提供面试附加材料,则考生需在规 定时间内按学校要求上传。同一个面试考场要求的所有必填 材料都添加后,方可点击【提交】按钮提交至学校审阅。材 料一旦提交,不可修改。

| <                                                                    | 💬 💄             | < 面试材                            | 料 💬 💄                    |
|----------------------------------------------------------------------|-----------------|----------------------------------|--------------------------|
|                                                                      |                 | 面试材料上传时间:2020-04-23 <sup>-</sup> | 10:00 ~ 2020-04-23 22:00 |
| 你还未提交面试材料!                                                           |                 | 面试材料尚未打                          | 是交完成!                    |
| 提交面试材料                                                               | 未提交 >           |                                  |                          |
|                                                                      |                 | * 歌曲演唱音频                         | 未添加 >                    |
| 我的面试                                                                 |                 | * 个人评价                           | 未添加 >                    |
|                                                                      |                 | * 视频作品                           | 未添加 >                    |
|                                                                      |                 | * 证书照片                           | 未添加 >                    |
| Copyright © 2003-2020 学信网 All Rights F<br>客服邮箱:kefu#chsi.com.cn(将#替换 | Reserved<br>为@) | 提交                               | 5                        |

文字类型的材料需按学校要求输入文字内容到文本框 中保存。视频、音频、图片、其他类型的材料,需按学校规 定的格式、数量、大小等要求上传并保存。

注意:如上传材料不符合所报学院要求,材料有可能被 打回,需重新修改并提交,请考生提交材料后,随时关注后 续进展。

面试材料要求由所报考学院设置,分必填和非必填项。 必填项的材料要求考生必须上传并提交,才可进入面试;非 必填的材料,可传可不传,不影响后续进入面试考场。

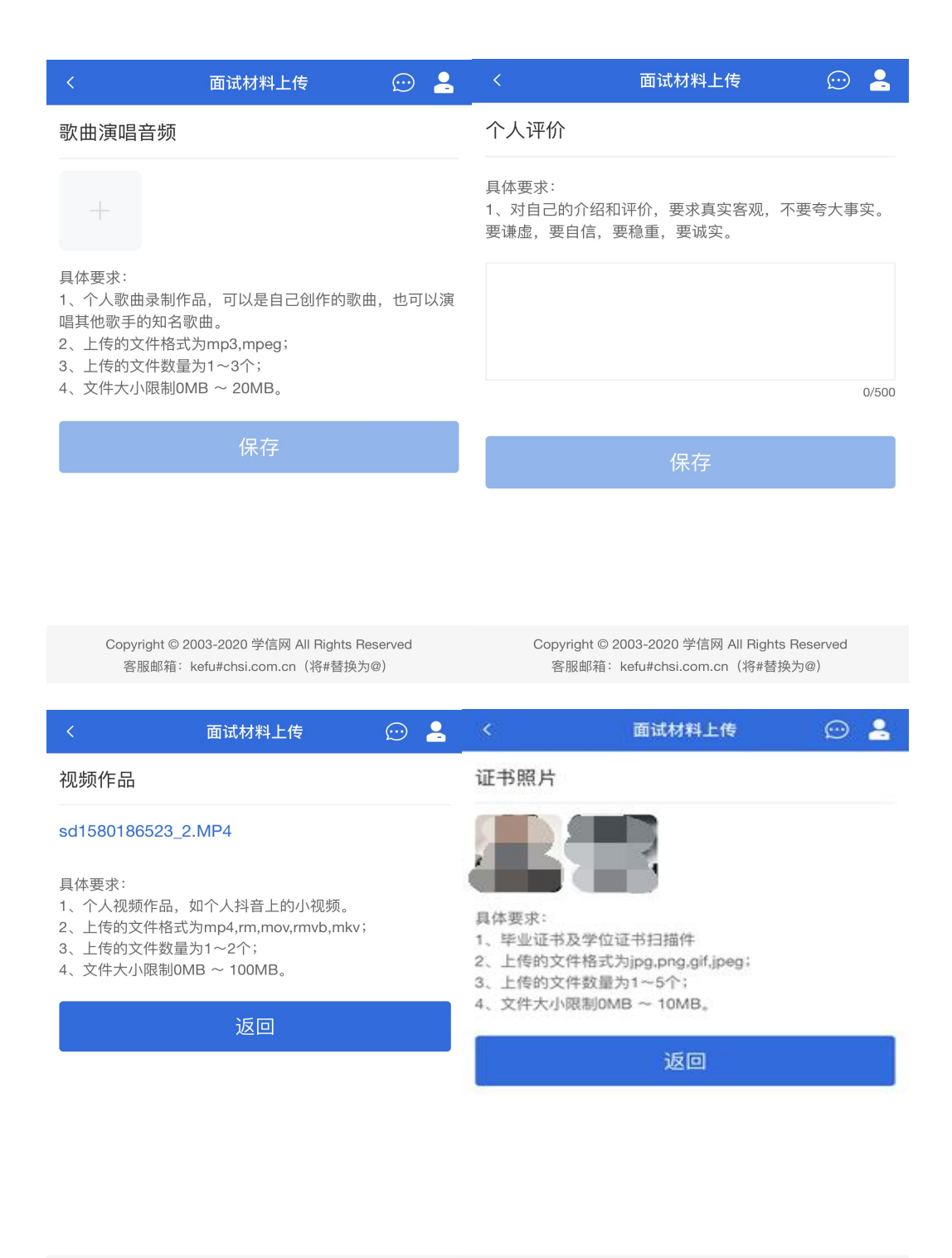

 Copyright © 2003-2020 学信网 All Rights Reserved
 Copyright © 2003-2020 学信网 All Rights Reserved

 客服邮箱: kefu#chsi.com.cn (将#替换为@)
 客服邮箱: kefu#chsi.com.cn (将#替换为@)

(3) 面试列表

点击"进入考场",进入面试列表界面。考生可查看面试 时间要求及考场信息等。考生在面试前须再次实人验证。点 击面试名称进入实人验证界面。具体见"实人验证"操作介绍。

| <                                              | 面试列表                               | $\odot$                   | 2      |
|------------------------------------------------|------------------------------------|---------------------------|--------|
| 单机位、双机位的 设备                                    | 要求及操作指南 <mark>。</mark>             |                           |        |
| 数学科学技术学院                                       |                                    |                           |        |
| 003-双机位 双机位                                    |                                    |                           | 序号: 01 |
| 开始时间:2020-05-0<br>专业:701数学(基础                  | l 00:00<br>数学)                     |                           | >      |
| 004-双机位 双机位                                    |                                    |                           | 序号: 03 |
| 开始时间: <b>2020-05-0</b><br>专业: <b>701数学(基</b> 础 | l 00:00<br>数学)                     |                           | >      |
| 001-单机位 单机位                                    |                                    |                           | 序号: 03 |
| 开始时间:2020-05-0<br>专业:701数学(基础                  | 00:00<br>数学)                       |                           | >      |
| Copyright © 2003<br>客服邮箱:kefu                  | -2020 学信网 All F<br>u#chsi.com.cn(将 | lights Reserved<br>#替换为@) |        |

(4) 查看本场考试信息

实人验证通过后,考生进入考场候考页面。考生可以查 看考试开始时间、考试顺序、考官发送的群消息和私信等。

| <                          | 003-双机位          | 💬 💄              |  |  |
|----------------------------|------------------|------------------|--|--|
| 各位考生注意!请调整好摄像头和麦克风,关闭手机屏保! |                  |                  |  |  |
| 考场信息开始时间                   | 2020-05-01 00:   | 00:00            |  |  |
| _<br>无人考试                  |                  |                  |  |  |
| 01                         | <b>02</b><br>考生2 | <b>04</b><br>考生3 |  |  |
| 群消息                        |                  | 私信               |  |  |
| 暂无消息                       |                  |                  |  |  |
| 学信网App下                    | 载设备              | 要求及操作指南          |  |  |

(5) 调试设备

如考生使用台式机+摄像头进行远程面试,登录系统后, 在候考区界面,建议进行摄像头调试。点击【调试摄像头】 按钮进入调试界面。调试界面的图像无异常后,点击【调整 完毕】结束调试返回考场候考区等待考官发送面试邀请。

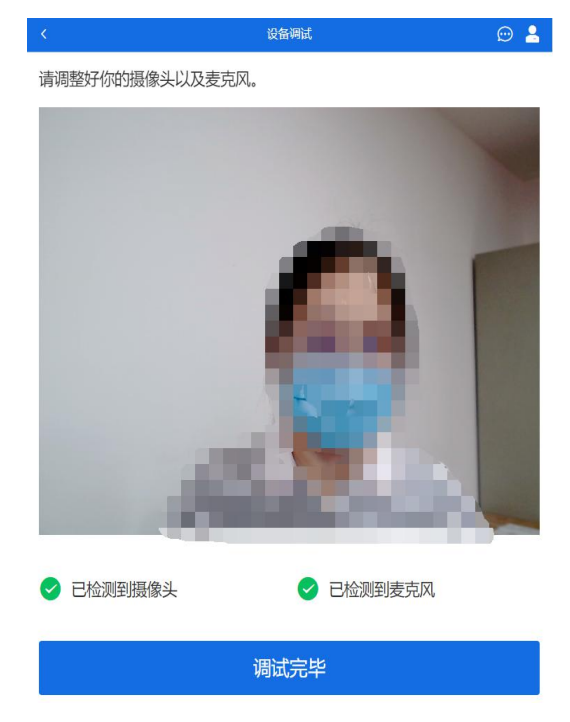

注意:调试设备功能,网页端提供,移动端不提供。

(6) 返回候考区

考生完成设备调试后,进入考场候考。在考场候考区, 考生可以看到本人姓名及面试序号,其他考生仅显示考生序 号。如考场当前无人在考试,则显示"无人考试";如有考生 正在考试,则显示该序号的考生正在考试,同时该考生在考 生列表中高亮显示。

注意:候考中的考生,请随时关注考场动态,下一位即 将面试的考生可能会收到考官发送的私信通知,提醒考生准 备面试。

(7)远程面试

学信网招生远程面试系统采用单机位,考生选择一台设备进行远程面试,可以是笔记本电脑或台式电脑+摄像头。 非特殊情况,不建议学信网招生远程面试系统采用手机作为 一机位。建议考生随时关注报考学院考试要求,提前做好视频设备调试工作。

考官发起面试邀请后,考生点击【接受】即可进入视频 面试环节,考生与考官可远程视频面试。面试过程中,考官 发送考题时,考官会在面试中通知考生查看考题,考生需点 击"刷新考题"才可查看考题详情。

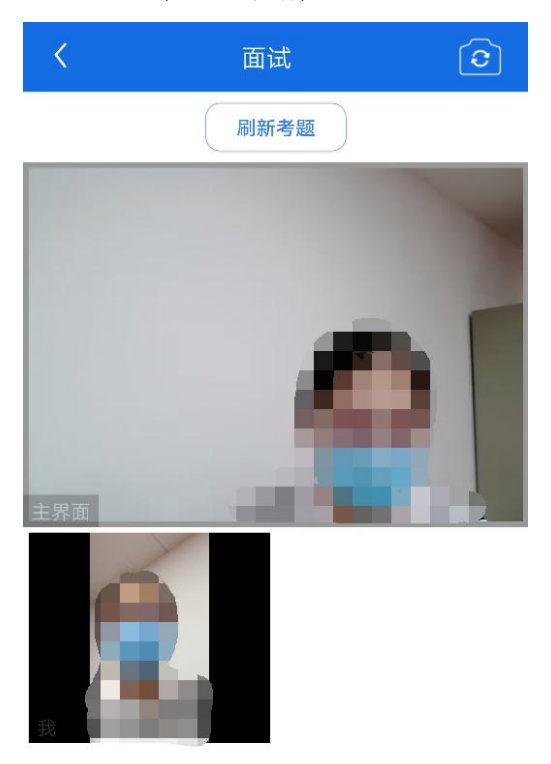

(8) 特殊情况

视频面试过程中,发生因网络、设备等原因无法正常面 试的,考官将考生状态标记暂缓,考生退出系统,此次面试 作废。考生按照报考学院引导,重新按上述流程登录新的考 场,等待考官再次发起视频邀请后进行面试。

注意:如遇到网络中断、服务器异常等特殊情况,则通 过腾讯会议 APP 继续复试,此时采用考官线下随机抽题的 方式。

(9) 面试结束

考官点击【结束面试】按钮后,考生会收到学信网面试 已结束的提示,考生点击【确认】即退出考场,且考生不允 许再次进入考场,该考生在考生列表中消失。

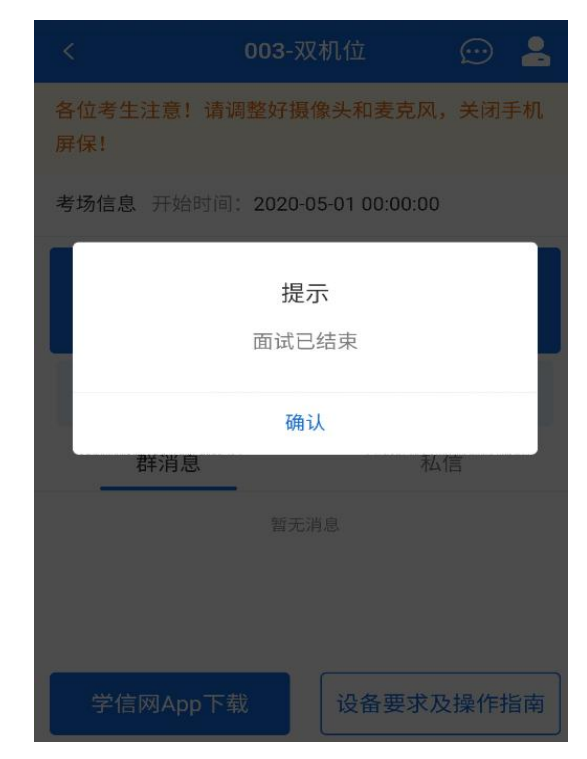

4. 常见问题

(1)如果无法正常开启视频,请检查麦克风、摄像头/ 相机是否被其他应用占用或是否已授权。

(2)面试为远程实时视频方式,请考生提前确认视频 设备和环境可用。需保证设备电量充足,存储空间充足,建 议连接优质宽带、Wi-Fi网络。考试前提前告知 QQ、微信等 通讯录联系人考生期间不要发送语音、视频、文字等消息; 关闭移动设备通话、录屏、锁屏、外放音乐、闹钟等可能影 响面试的应用程序。

(3)若使用手机设备进行考试,建议保证手机电量充 足并接通电源后再进行面试。建议将手机设置为飞行模式并 连接到无线网络,以确保在考试过程中无电话打入。

(4)考生需提前确认面试场地的光线清楚、不逆光, 面试时正对摄像头、保持坐姿端正。

(5)考生在面试过程中若出现视频卡顿、黑屏等现象, 可以尝试刷新界面或关闭 APP 重新进入考场。以上情况允许 考生重新进入考生的延迟时间由报考学院研究决定。

(6)如考试使用台式机+摄像头进行远程面试,不要在 面试过程中插拔摄像头设备。

(二)腾讯会议 APP 考生操作流程(二机位) 以安卓操作系统为例。

1. 下载

搜索腾讯会议并下载安装。

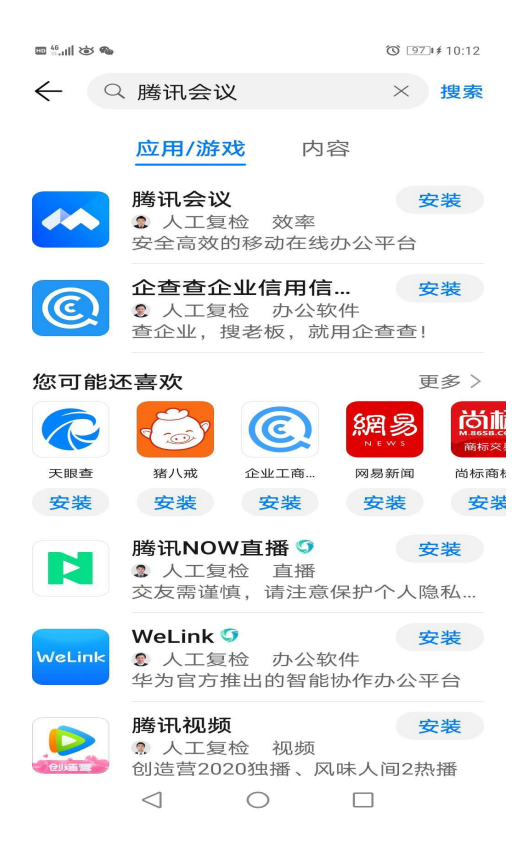

 同意服务协议和隐私政策。打开腾讯会议,同意服务 协议和隐私政策。

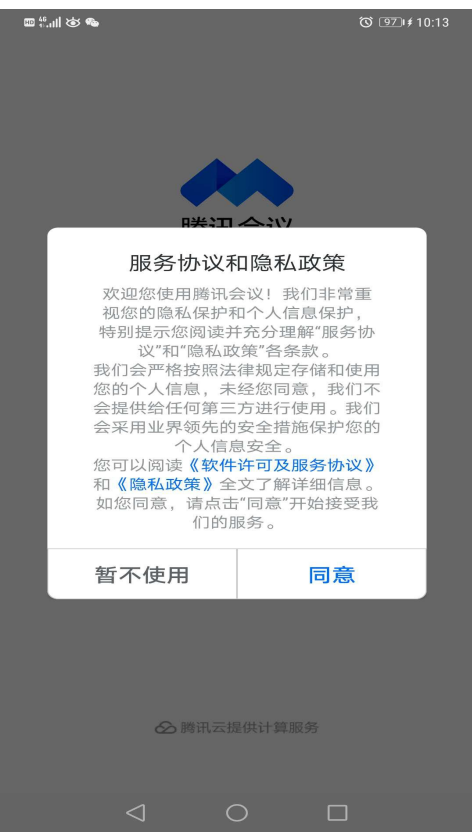

3. 登录。进入登录界面,允许腾讯会议 APP 访问设备

中的照片、媒体内容和文件。考生可以通过微信登录,也可以通过输入手机号以验证码方式登录。

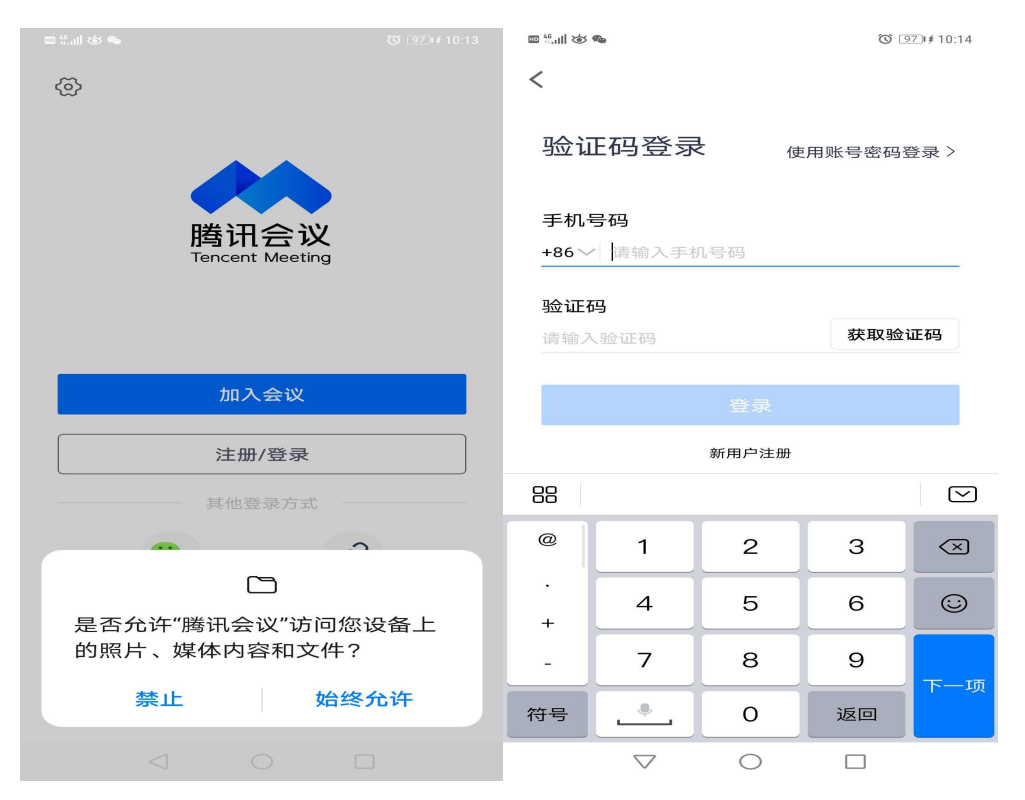

4. 进入会议。复试开始前,考生在接到复试助理通过 QQ 或微信发送的会议邀请后,快速加入会议。手机端的腾 讯会议作为第二系统、第二机位,须在考生复试期间全程开 启,打开摄像头开启视频会议模式,同时将手机扬声器设置 为静音。

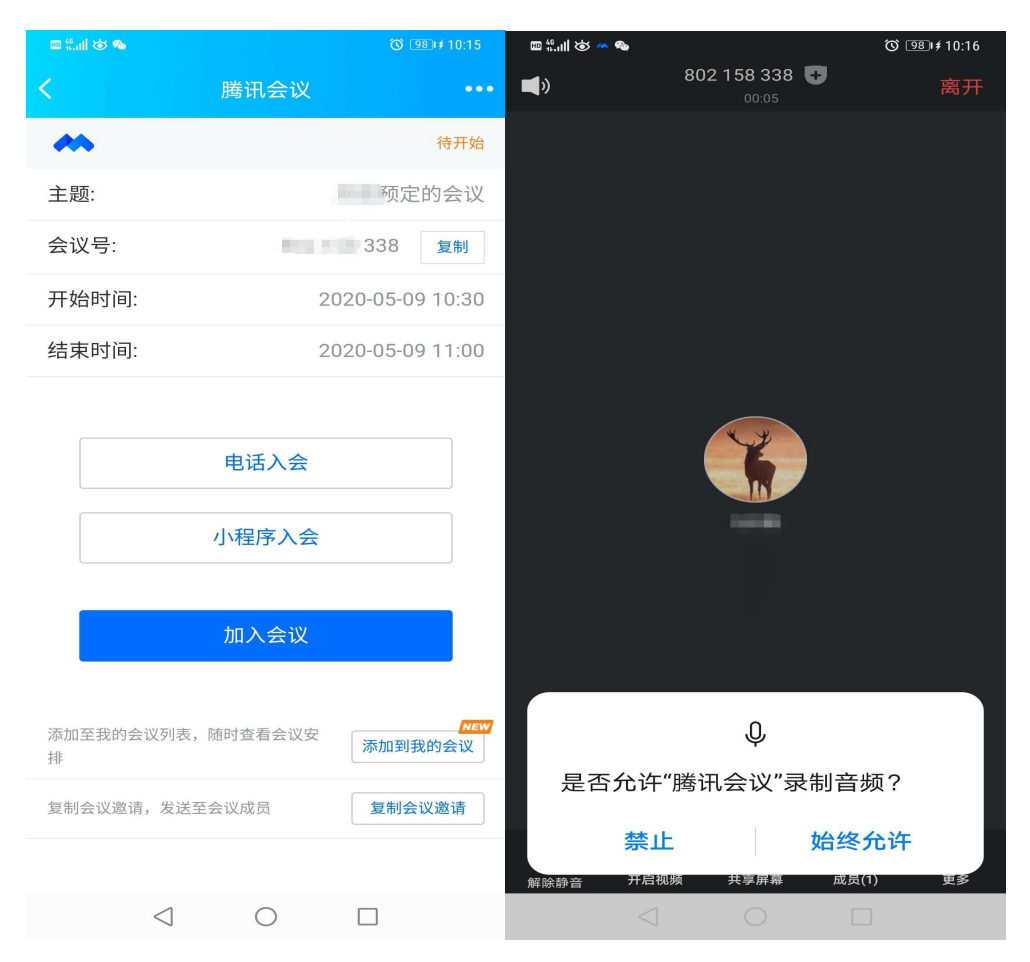

5. 特殊情况。若一机位学信网招生远程面试系统因异常、设备故障、网络等原因造成复试中断,则采用腾讯会议继续复试,考官线下随机抽题。

### 五、违纪处理

研究生招生考试是国家教育考试,复试是招生考试的重要环节和组成部分。复试内容均涉密,考生要保证复试全过程不录音录像,不保存和传播复试有关内容。对在复试过程中有违规行为的考生,一经查实,即按照《国家教育考试违规处理办法》《普通高等学校招生违规行为处理暂行办法》等规定严肃处理,取消录取资格,记入《考生考试诚信档案》。 对在校生,由其所在学校按有关规定给予相应处分,直至开除学籍;对在职考生,应通知其所在单位、由所在单位视情 节给予党纪或政纪处分;构成违法的,由司法机关依法追究法律责任,其中构成犯罪的,依法追究刑事责任。

## 六、未尽事宜或其他特殊情况及时与所报考学院沟通。

新疆大学研究生院

2020年5月11日